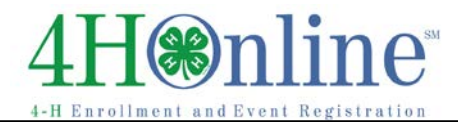

## Logging in as a Club Leader

## Before You Start

Before you can login as a club leader, you must have an active enrollment record for the current year, and you must be designated as a club leader on your Participation/Clubs screen. Contact the County Extension Office to obtain club log-in permissions and your club password and login information.

| Steps                                                                                                    | Screenshots<br>(Screen appearance may vary per state)                                                                                                    |  |  |  |
|----------------------------------------------------------------------------------------------------|----------------------------------------------------------------------------------------------------|--|--|--|
| <ol> <li>Go to your state's 4HOnline login page, and<br/>login as usual, using your family email and<br/>password.</li> <li>On the next screen, select your (club<br/>leader's) name from the Select a profile<br/>drop-down.</li> <li>Select the club name from the second drop-<br/>down.</li> <li>Enter the club password that you received<br/>from the county office, and click Login to<br/>Club.</li> </ol> | My Meetings         Announcements & Newsletters         in test run Oct 17         in test run Oct 17         in test run Oct 17         word 2012 zbeno Gouny             Club Leader Login             Select a profile ?             Yessword: |  |  |  |
| 5) When you first login, you may see a screen<br>with "There are no records", depending on<br>the permissions that the state has given to<br>club leaders. Click either the Members icon<br>or the Search icon to see a list of the<br>members of your club.                                                                                                    | Dashboard         Search         Search         Search         Enrollment         Reports         Reporting                                                                                                    |  |  |  |

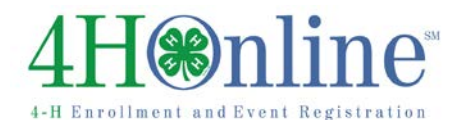

## **Club Leaders**

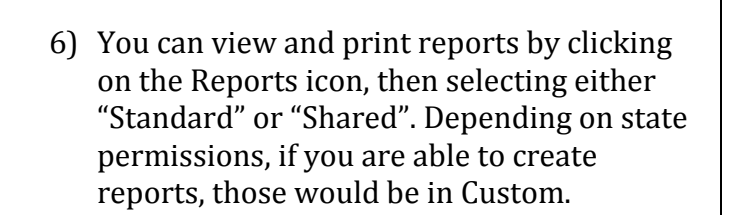

| Scorch                        | Confirm<br>Aerobers | Nerters | Reports                                                          |               |  |  |
|-------------------------------|---------------------|---------|------------------------------------------------------------------|---------------|--|--|
| Quick Videos                  |                     |         | ;                                                                | Quick Exports |  |  |
| Enrolimen                     | t Reports           | Mana    | ger Reports                                                      | 1             |  |  |
| Cuatom<br>Memorized<br>Shared |                     | Cu      | Current 4-H Year                                                 |               |  |  |
|                               |                     | Encole  | Envolment: Standard<br># Glub<br>Club - Directory (Primary Club) |               |  |  |
|                               |                     |         | Club - Leader Directory                                          |               |  |  |
| Standard                      |                     |         | Cub - Totals (Primary County Only)                               |               |  |  |
| Trush                         |                     |         | Group<br>Member                                                  |               |  |  |

## **%**Tips**%**

Club leaders are not able to edit their own family data (any differently than other club members') while logged in to the club. To manage and edit your own family information, click the gold "Continue to Family" button on the second login screen.

For help with logging in as a club leader, or with other club leader options, please contact your county extension office.